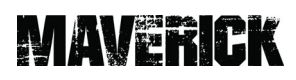

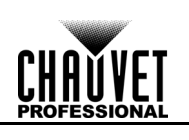

# UPLOAD 08

### INSTRUCTIONS

The UPLOAD 08 updates the firmware of most Maverick and Rogue products through the DMX port. (See https://www.chauvetprofessional.com/products/mr-upload)

### **Before You Begin**

- 1. Uninstall previous version of software.
- 2. Install Microsoft .NET Framework if not already installed.
- 3. Go to the downloads page on <u>https://www.silabs.com/developers/usb-to-uart-bridge-vcp-drivers</u> and download then install the CP210x Windows Drivers.

### Installation

### Part 1

Preliminary preparations.

- 1. Install UPLOAD 08 Setup (version 4.5.2 or higher) to a Windows PC (Windows XP or higher).
- 2. Plug the UPLOAD 08 into the PC with the included USB cable.

### PART 2

Define the COM port of the UPLOAD 08.

1. In the search bar, enter **Device Manager**.

|     | All Apps Docume         | nts Web More 🔻        |          |                    | R                  |
|-----|-------------------------|-----------------------|----------|--------------------|--------------------|
|     | Тор арря                |                       |          |                    |                    |
|     | <b>O</b> oogle Chrome   | 🝌<br>Adobe Acrobat DC | Word     | File Explorer      | Excel              |
|     | Recent<br>Snipping Tool |                       | Quick se |                    |                    |
|     |                         |                       | Č        |                    |                    |
|     |                         |                       | Top news |                    |                    |
|     |                         |                       | Ċ        |                    |                    |
|     |                         |                       | (i)      | Coronavirus trends |                    |
| 0   |                         |                       |          |                    |                    |
| bar |                         |                       |          |                    | (B) <sup>(D)</sup> |
|     | ✓ Type here to search   |                       | O Ħ      | =                  |                    |

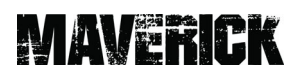

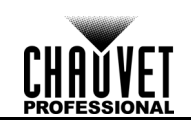

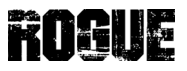

2. Select **Device Manager**, then open the **Ports (COM & LPT)** drop-down menu. The UPLOAD 08 will appear as **Silicon Labs CP210x USB to UART Bridge (COM#)**. The COM port is indicated in the parentheses.

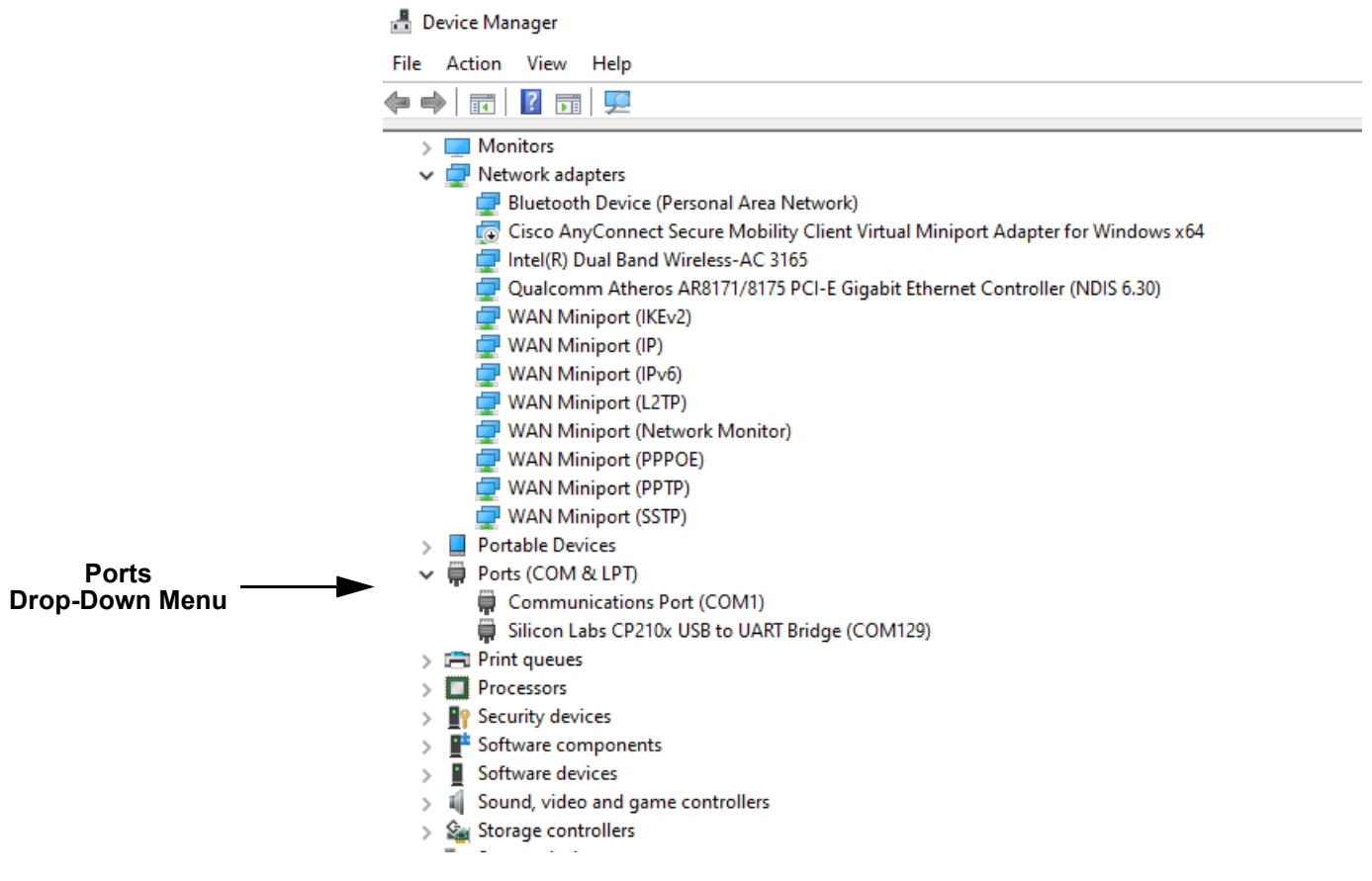

#### 3. Right click over Silcon Labs CP210x and select Properties.

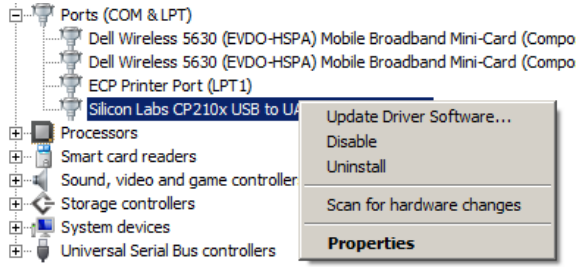

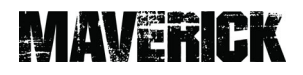

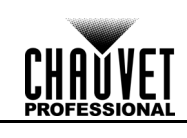

4. Once the window is open, select **Port Settings**. From port settings select **Advanced**.

| Silicon Labs CP210x USB to UART Bridge (COM7) Properties    | Silicon Labs CP210x USB to UNRT Bridge (COM7) Properties |
|-------------------------------------------------------------|----------------------------------------------------------|
| General Port Settings Driver Details Power Management       | General Port Settings Driver Details Power Management    |
| Silicon Labs CP210x USB to UART Bridge (COM7)               | Bits per second: 9600                                    |
| Device type: Ports (COM & LPT)                              | Data bits: 8                                             |
| Manufacturer: Silicon Laboratories                          |                                                          |
| Location: Port_#0001.Hub_#0003                              | Parity: None                                             |
| Device status                                               | Stop bits: 1                                             |
| This device is working property.                            | Flow control: None                                       |
|                                                             | Advanced Restore Defaults                                |
|                                                             |                                                          |
| OK Cancel                                                   | OK Cancel                                                |
| 5. Change COM port to COM129.<br>Advanced Settings for COM7 | ×                                                        |
| Use FIFO buffers (requires 16550 compatible UART)           |                                                          |
| Select lower settings to correct connection problems.       |                                                          |
| Select higher settings for faster performance.              | Cancel                                                   |
| Receive Buffer: Low (1)                                     | Lefaults Defaults                                        |
| Transmit Buffer: Low (1)                                    | High (16) (16)                                           |

COM Port Number: COM129

•

## MAVERICK

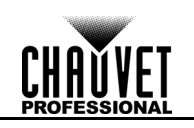

### PART 3

Set up the software.

1. Run **Upload08.exe. A window will appear**, instructing you to unplug and replug the uploader.

|        | UPLOAD 08                            | - | × |  |
|--------|--------------------------------------|---|---|--|
| CAUTIC | Open N!                              |   |   |  |
| Plea   | se un-plug and re-plug the uploader. |   |   |  |
|        | CountDown                            |   |   |  |

2. When the uploader is replugged a counter will begin. Wait until the countdown completes to continue.

|            | nir MR Uploader          | _ 🗆 ×         | Force Upload                               |
|------------|--------------------------|---------------|--------------------------------------------|
| Open ———   | Open                     |               |                                            |
| Upload ——— | Upload Force Upload Stop | L,            |                                            |
|            | 0%                       | $\overline{}$ |                                            |
|            |                          |               | Stop<br>(Stops the upload in<br>progress.) |
| Counter    | CountDown                |               |                                            |

3. Click **Open**, and select the CL or CHL File to upload.

### PART 4

Connect and upload to the product or products.

- 1. Connect up to 10 of the same product to be updated together in a DMX daisy chain.
  - 2. Power on all products.
  - 3. Follow on-screen directions to upload products.

## MAVERICK

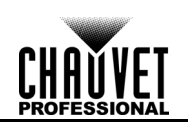

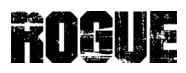

#### PART 5

If a product or products are not uploading, try Force Upload mode.

- 1. Power off the product. Do not disconnect it from the UPLOAD 08.
- 2. Ensure that the LED indicator on the UPLOAD 08 is flashing.
- 3. Ensure the CL or CHL file to be uploaded to the product is selected.
- 4. Click the Force Upload button and follow on-screen directions.
- 5. If the problem persists, contact Chauvet Customer Service.

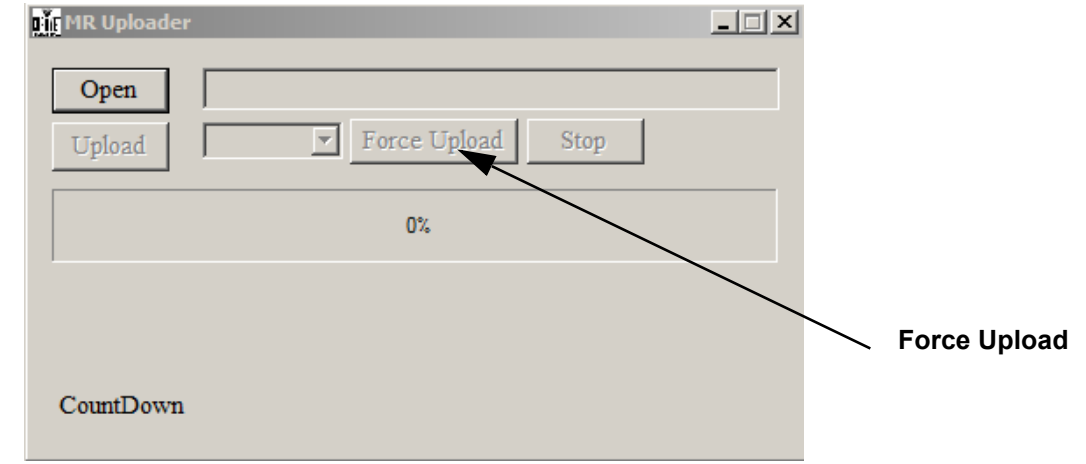

### **Compatible Products**

- ROGUE OUTCAST 1 BEAMWASH
- ROGUE R1 BEAMWASH
- ROGUE R1 FX-B
- ROGUE R1 HYBRID
- ROGUE R1 WASH
- ROGUE R1X SPOT
- ROGUE R1X WASH
- ROGUE R2 WASH
- ROGUE R2X BEAM
- ROGUE R2X SPOT
- ROGUE R2X WASH
- ROGUE R2X WASH VW
- ROGUE R3 BEAM
- ROGUE R3 SPOT
- ROGUE R3 WASH
- ROGUE R3X WASH

- MAVERICK FORCE 1 SPOT
- MAVERICK FORCE 2 PROFILE
- MAVERICK FORCE S PROFILE
- MAVERICK FORCE S SPOT
- MAVERICK MK PYXIS
- MAVERICK MK1 HYBRID
- MAVERICK MK1 SPOT
- MAVERICK MK2 PROFILE
- MAVERICK MK2 SPOT
- MAVERICK MK2 WASH
- MAVERICK MK3 PROFILE
- MAVERICK MK3 PROFILE CX
- MAVERICK MK3 SPOT
- MAVERICK MK3 WASH
- MAVERICK STORM 1 SPOT
- MAVERICK STORM 1 WASH